# Adding and Maintaining a Zone

A Zone is a TapeTrack Object which represents a physical storage location.

Once created a Zone is then mapped to a Repository to track where volumes are allocated to a storage rack and slot number.

### Adding a Zone

From the Main Menu, select Administration→Zone Administration.

| М Т  | ImageTrack TapeMaster™ (GazillaByte LLC)                                                                                      |           |       |                                                  |      |                                                                                            |              |    |                                         |                 |
|------|----------------------------------------------------------------------------------------------------|-----------|-------|--------------------------------------------------|------|--------------------------------------------------------------------------------------------|--------------|----|-----------------------------------------|-----------------|
| File | Administration                                                                                                    | Favorites | Tools | View                                             | Help |                                                                                            |              |    |                                         | 2               |
|      | Active User List<br>Client Licensing<br>Barcode Administration<br>Group/User Administration<br>Message List<br>Server Options |           |       | 7/39)<br>(326/0)<br>(2,319/38)<br>nter A (122/1) |      | Inventory OR Strategies (Data Clusters C S<br>Volumes<br>ID Current Location Target Locati |              |    |                                         |                 |
|      | Server Statistics<br>Stock Control                                                                                            |           |       |                                                  |      |                                                                                            | Enter text n | ΎE | nter text here Y                        | Enter text here |
|      | Zone Administrat                                                                                                    | tion      | ~~    | ]                                                |      | -0                                                                                         |              |    | ~~~~~~~~~~~~~~~~~~~~~~~~~~~~~~~~~~~~~~~ |                 |

From the Zone Tab, click in the Zone List Window, and then Right click to select Add from the Context Menu.

| Zone Administr                                | ation        |                   |     |                |   |
|-----------------------------------------------|--------------|-------------------|-----|----------------|---|
| 1 🙆 Zones                                     | 🔍 Zone Usage |                   |     |                |   |
| Index ID                                      |              | Description       | S   | lots/Level     |   |
| Enter te 🍸 En'                                | er text here | 7 Enter text here | 7 E | nter text here | 7 |
|                                               | _            | _                 |     |                |   |
|                                               |              |                   |     |                |   |
| Add                                           |              |                   |     |                |   |
| Add<br>Disab<br>Edit                          | le 🔓         |                   |     |                |   |
| Add<br>Disat<br>Edit<br>Enab                  | le ,         |                   |     |                |   |
| Add<br>Disab<br>Edit<br>Enab<br>Print         | le<br>><br>e |                   |     |                |   |
| Add<br>Disat<br>Edit<br>Enab<br>Print<br>Prop | le ><br>e >  |                   |     |                |   |

#### The Identity Tab

Identity tab the Zone properties:

- **Zone ID** Assignable ID for the Zone (1 to 10 alphanumeric characters).
- Zone description Long form description of the Zone (0 to 20 alphanumeric characters).
- Total number of slots Total number of slots that the Zone contains.
- Number of slots per row (optional) Number of slots in each row of the Zone.
- **Customer filter (optional)** Limits which Customers will see the specific Zone when assigning Zones to a Repository.

| New Zone        |                    | × |
|-----------------|--------------------|---|
| Identity        |                    |   |
| Attributes      |                    |   |
| Index           | 0                  |   |
|                 | ✓ Active           |   |
| ID              | GEMTRAC1           |   |
| Description     | GemTrac Rack 1     |   |
| Slot Range      | 1 🔹 to 450 🔹 = 450 |   |
| Slots/Level     | 45 🜩               |   |
| Customer Filter | US03               |   |
|                 |                    |   |
| ~               |                    |   |

Once all values have been entered click Save.

#### **Associated Instructions**

Once created, Zones can be then be mapped to one or more Repositories.

## Maintaining a Zone

From the Main Menu, select Administration→Zone Administration.

| Т    | M TapeTrack TapeMaster™ (GazillaByte LLC)                                                                                                    |           |       |                                                                                              |      |     |  |    |                                       |  |
|------|----------------------------------------------------------------------------------------------------|-----------|-------|----------------------------------------------------------------------------------------------|------|-----|--|----|---------------------------------------|--|
| File | Administration                                                                                                    | Favorites | Tools | View                                                                                         | Help |     |  |    |                                       |  |
|      | Active User List<br>Client Licensing<br>Barcode Administration<br>Group/User Administration<br>Message List<br>Server Options<br>Server Statistics |           |       | 7/39)   (326/0)   (2,319/38)   nter A (122/1)   ID   Current Location   T   Enter text h   Y |      |     |  |    | ta Clusters 🔽 Sing<br>Target Location |  |
|      | Zone Administrat                                                                                                    | tion N    |       |                                                                                              |      |     |  |    |                                       |  |
|      | ~                                                                                                    |           | ~     | ~                                                                                            |      | ,~~ |  | ~\ |                                       |  |

From the **Zone Administration** window right click the required zone and select Properties or double click the **zone index** number.

| Zone Administration          |                 |                 |
|------------------------------|-----------------|-----------------|
| ▲ Zones Q Zone Usage         |                 |                 |
| Index ID                     | Description     | Slots/Level     |
| Enter te 🍸 Enter text here 🍸 | Enter text here | Enter text here |
| @ 00001 CT1                  | GemTrack 1      | 45              |
| @ 00002 Add                  | GemTrack 2      | 45              |
| @ 0000: Disable              | GemTrack 3      | 45              |
| @ 00004 Edit >               | GemTrack 4      | 45              |
| Enable                       |                 |                 |
| Print >                      |                 |                 |
| Properties                   |                 |                 |
|                              |                 |                 |
|                              |                 |                 |
|                              |                 |                 |

## Identity

### Zone Usage

| Ec | lit Zone |      |         |                                         |       |     |       |       |                                           | ×      |
|----|----------|------|---------|-----------------------------------------|-------|-----|-------|-------|-------------------------------------------|--------|
|    | Identity | Zon  | e Usage |                                         |       |     |       |       |                                           |        |
|    | Custo    | mer  | Media   | Repository                              | Start | End | Total | Notes | Utilization                               |        |
|    | Ent      | 7    | E., 🍸   | Ente 🍸                                  | E. 🍸  | E 🍸 | E. 🍸  | E 🍸   | Enter text here                           | 7      |
|    | 😹 US     | 02   | LTO     | OFFS                                    | 1     | 450 | 450   |       | Occupied(15) / Total(450) = 3%. Free(435) |        |
|    |          |      |         |                                         |       |     |       |       |                                           |        |
|    |          |      |         |                                         |       |     |       |       |                                           |        |
|    |          |      |         |                                         |       |     |       |       |                                           |        |
|    |          |      |         |                                         |       |     |       |       |                                           |        |
|    |          |      |         |                                         |       |     |       |       |                                           |        |
|    |          |      |         |                                         |       |     |       |       |                                           |        |
| L  | m _      | ~~~~ | - ~~    | ~~~~~~~~~~~~~~~~~~~~~~~~~~~~~~~~~~~~~~~ |       |     | ~~~~  | ~~~~  | man _ man man                             | $\sim$ |

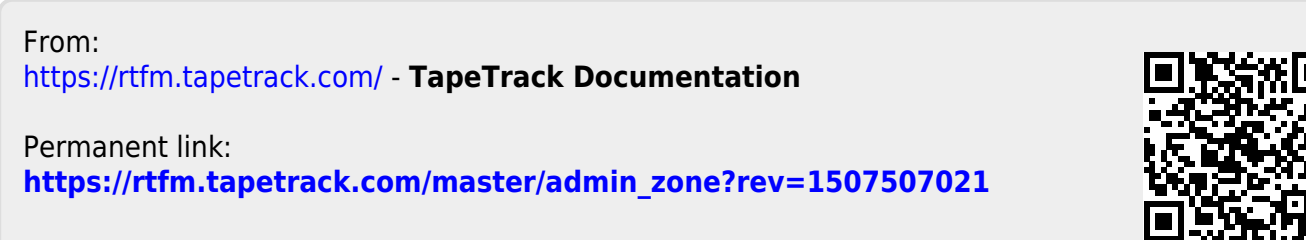

Last update: 2025/01/21 22:07